## Configurar Grupos Baseados em Protocolo de Rede Local Virtual (VLAN - Virtual Local Area Network) para VLAN em um Switch

### Objetivo

Uma rede local virtual (VLAN) permite segmentar logicamente uma rede de área local (LAN) em diferentes domínios de transmissão. Nos cenários em que dados confidenciais podem ser transmitidos em uma rede, as VLANs podem ser criadas para aumentar a segurança, designando uma transmissão para uma VLAN específica. Somente usuários que pertencem a uma VLAN podem acessar e manipular os dados nessa VLAN.

Os dispositivos de rede nos quais vários protocolos estão sendo executados não podem ser agrupados em uma VLAN comum. Dispositivos fora do padrão são usados para passar o tráfego entre VLANs diferentes a fim de incluir os dispositivos que participam de um protocolo específico. Por esse motivo, o usuário não pode aproveitar os muitos recursos da VLAN.

A configuração do switch com VLAN baseada em protocolo pode corrigir esse problema. Ele divide a rede física em grupos de VLAN lógicos para cada protocolo necessário. No pacote de entrada, o quadro é verificado e a participação na VLAN pode ser determinada com base no tipo de protocolo. O mapeamento de grupos baseados em protocolo para VLAN ajuda a mapear um grupo de protocolo para uma única porta. Para saber mais sobre a configuração de um grupo baseado em protocolo VLAN, clique <u>aqui</u>.

Este artigo fornece instruções sobre como configurar grupos baseados em protocolo VLAN para VLAN em um switch.

Se você não estiver familiarizado com os termos deste documento, consulte <u>Cisco Business:</u> <u>Glossário de novos termos</u>.

#### Dispositivos aplicáveis

- Sx250 Series
- Sx350 Series
- SG350X Series
- Sx500 Series
- Sx550X Series

#### Versão de software

- 1.4.7.05 Série Sx500
- 2.2.5.68 Série Sx250, Série Sx350, Série Sx350X, Série Sx550X

#### Definir as configurações de VLAN no switch

Etapa 1. Inicie a sessão no utilitário baseado na Web e selecione Advanced na lista suspensa Display Mode.

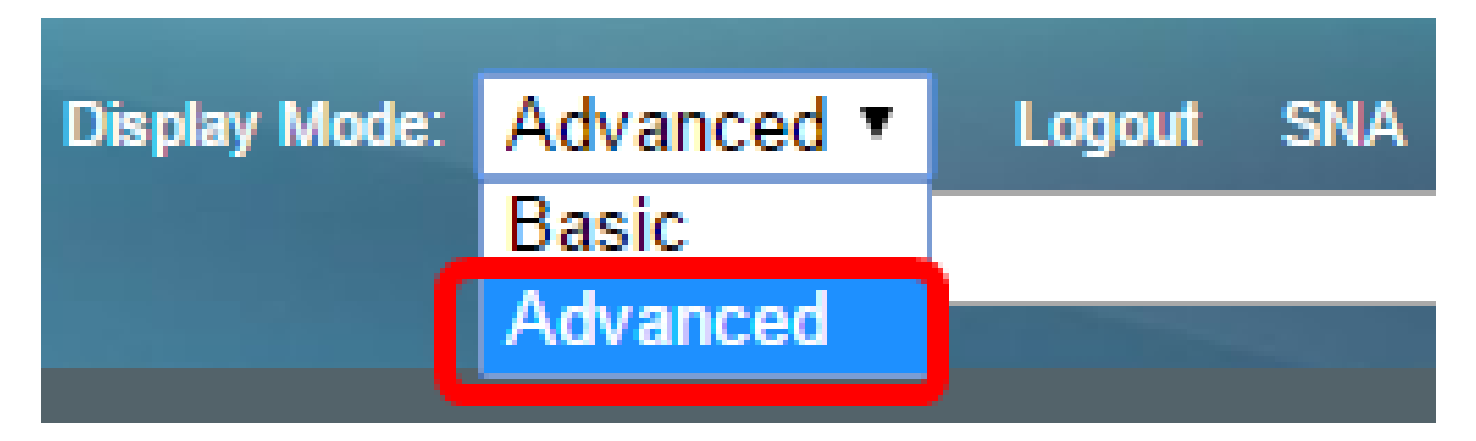

Nota: Se você tiver um switch Sx500 Series, vá para a Etapa 2.

Etapa 2. Escolha VLAN Management > VLAN Groups > Protocol-Based Groups to VLAN.

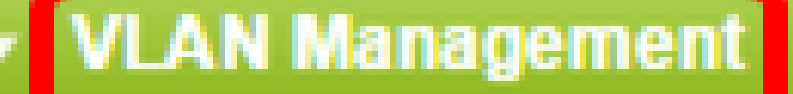

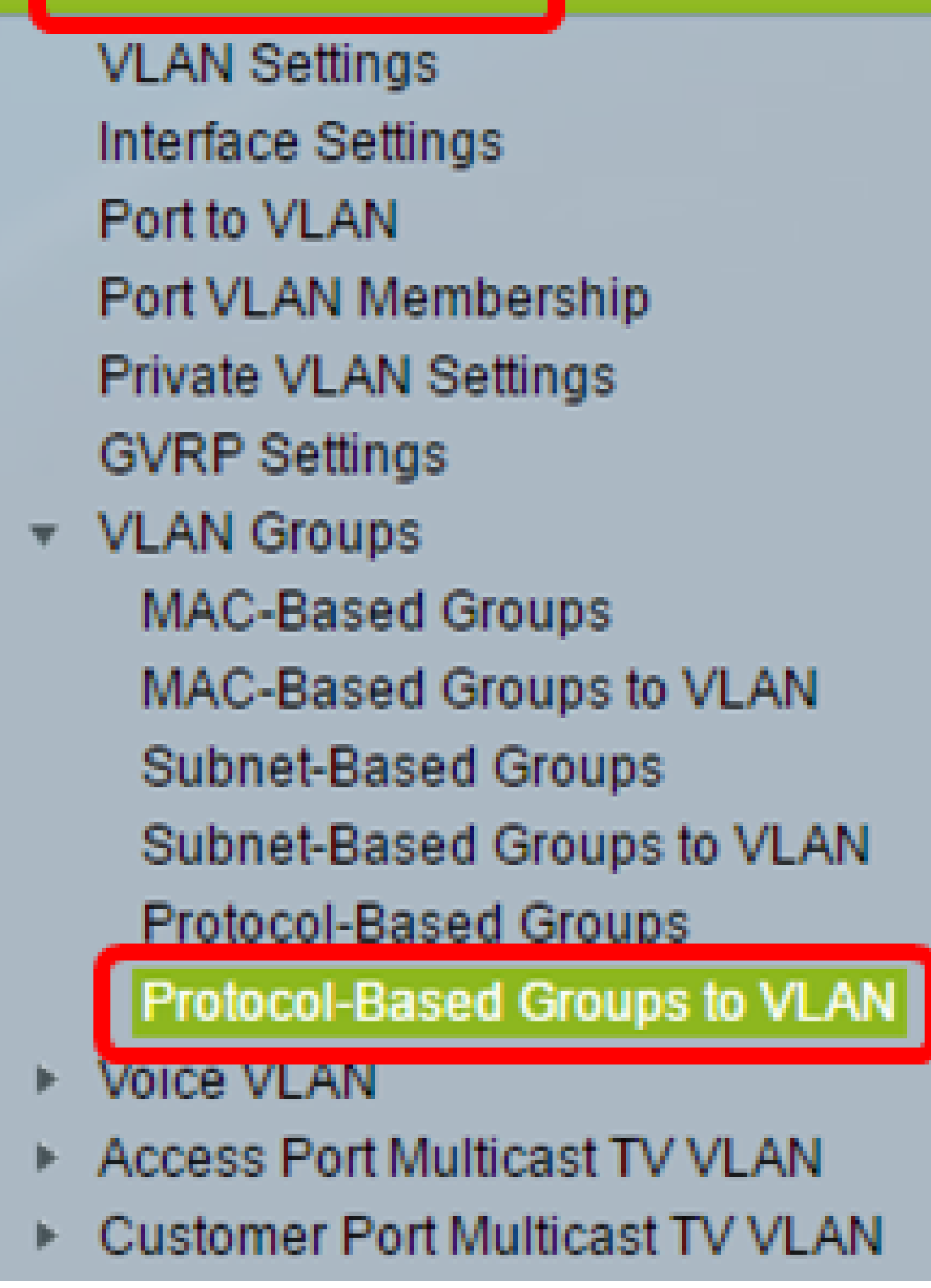

Nota: As opções de Gerenciamento de VLAN disponíveis podem variar dependendo do switch

que você possui. Neste exemplo, o switch SG350X é usado.

Etapa 3. No Grupo de mapeamento para a tabela de VLAN, clique em Adicionar.

| Protocol-Based Groups to VLAN |           |          |         |  |  |  |  |  |
|-------------------------------|-----------|----------|---------|--|--|--|--|--|
| Mapping Group to VLAN Table   |           |          |         |  |  |  |  |  |
|                               | Interface | Group ID | VLAN ID |  |  |  |  |  |
| 0 results found.              |           |          |         |  |  |  |  |  |
| A                             | dd        | Edit     | Delete  |  |  |  |  |  |

Etapa 4. O tipo do grupo é exibido automaticamente no campo Tipo de grupo. Clique em um dos seguintes botões de opção de tipo de interface na área Interface à qual o grupo baseado em protocolo VLAN está atribuído e escolha a interface desejada na lista suspensa.

# Group Type: Protocol-Based Interface: Unit Interface: LAG

 Unidade — A ID da unidade (ativa, membros ou em espera) na pilha e o número de slots de expansão disponíveis nela. Esse switch comporta até quatro unidades.

Nota: Se você tiver um switch Sx500 Series, essa opção será exibida como Unidade/Slot.

 LAG — As várias portas do switch são combinadas para formar um único grupo chamado LAG (Link Aggregation Group). Esse switch suporta até oito LAGs.

Observação: neste exemplo, a porta GE5 da Unidade 2 é escolhida.

Etapa 5. Escolha a ID de grupo desejada do grupo VLAN na lista suspensa Group ID. O ID do grupo é usado para que o protocolo VLAN seja mapeado para os grupos específicos criados. Neste exemplo, o ID do grupo é 5.

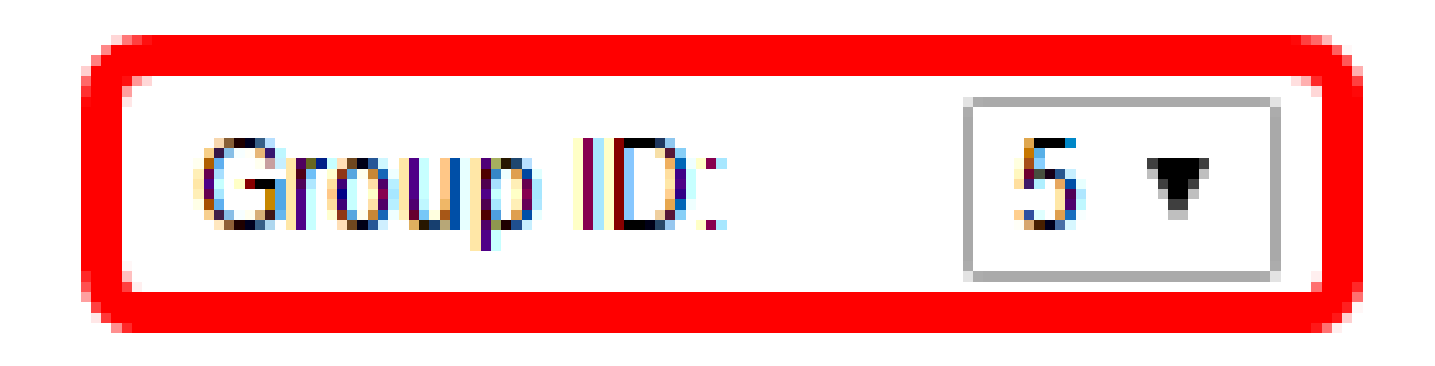

Nota: A ID do Grupo estará disponível apenas se estiver configurada na página Grupos Baseados em Protocolo. Para saber como configurar esse recurso, clique <u>aqui</u>.

Etapa 6. Digite o ID da VLAN que anexa a interface a um ID de VLAN definido pelo usuário no campo ID da VLAN.

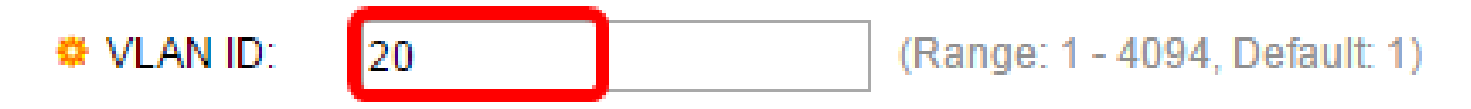

Observação: neste exemplo, 20 é usado. Para aprender como configurar uma VLAN em um switch, clique <u>aqui</u> para obter instruções.

Passo 7. Clique em Aplicar e, em seguida, clique em Fechar.

| Group Type | : Protocol-Based                 |
|------------|----------------------------------|
| Interface: | Onit 2 ▼ Port GE10 ▼ ○ LAG 1 ▼   |
| Group ID:  | 5 🔻                              |
| VLAN ID:   | 20 (Range: 1 - 4094, Default: 1) |
| Apply      | Close                            |

Etapa 8. (Opcional) Clique em Save para salvar as definições para o arquivo de configuração de inicialização.

| 8-Port Gigabit PoE Stackable Managed Switch |           |          |         |  |  |  |  |  |  |
|---------------------------------------------|-----------|----------|---------|--|--|--|--|--|--|
| Protocol-Based Groups to VLAN               |           |          |         |  |  |  |  |  |  |
| Mapping Group to VLAN Table                 |           |          |         |  |  |  |  |  |  |
|                                             | Interface | Group ID | VLAN ID |  |  |  |  |  |  |
|                                             | GE2/10    | 5        | 20      |  |  |  |  |  |  |
| Add Edit Delete                             |           |          |         |  |  |  |  |  |  |

Agora você deve ter configurado os grupos baseados em protocolo VLAN para as configurações de VLAN em seu switch.

#### Sobre esta tradução

A Cisco traduziu este documento com a ajuda de tecnologias de tradução automática e humana para oferecer conteúdo de suporte aos seus usuários no seu próprio idioma, independentemente da localização.

Observe que mesmo a melhor tradução automática não será tão precisa quanto as realizadas por um tradutor profissional.

A Cisco Systems, Inc. não se responsabiliza pela precisão destas traduções e recomenda que o documento original em inglês (link fornecido) seja sempre consultado.